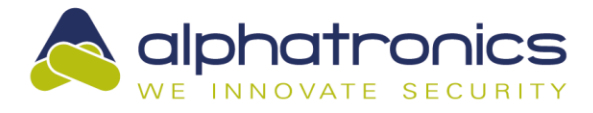

# 📈 🗖

## Werkinstructie KNX-module

### Beknopte gegevens

| Aangesloten op een Alphav | 'Ision ML: |
|---------------------------|------------|
|---------------------------|------------|

| -        | 50 uitgangen        | in ETS beschikbaar als datapoint 150    | (Binary, 1 Bit) |
|----------|---------------------|-----------------------------------------|-----------------|
|          | 16 ingangen         | in ETS beschikbaar als datapoint 201216 | (Binary, 1 Bit) |
| Aangeslo | oten op een AlphaVi | sion XL:                                |                 |
| -        | 200 uitgangen       | in ETS beschikbaar als datapoint 1200   | (Binary, 1 Bit) |
|          | 48 ingangen         | in ETS beschikbaar als datapoint 201248 | (Binary, 1 Bit) |

- 200 uitgangen
  - in ETS beschikbaar als datapoint 201...248 48 ingangen

Het ETS catalogus-bestand voor de KNX module is te downloaden van de Alphatronics website: http://www.alphatronics.nl/media/pdf//Software/weinzierl\_baos.zip

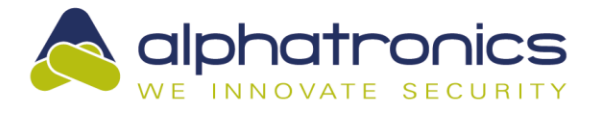

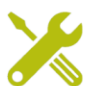

#### Voorbeeld 1: Verlichting sturen met een AlphaVision ML

In dit voorbeeld wordt de verlichting aangeschakeld bij het uitschakelen van Sectie 1 en andersom.

- Sluit de KNX module aan op de AlphaVision ML.
- Zet in AlphaTool de optie voor de KNX module aan:

| I/U modules:             | Geen I/O modules | • |
|--------------------------|------------------|---|
| KNX module:              | Aan              | - |
| Automatisch overbruggen: | Nee              | - |

Programmeer, in Alphatool, op het tabblad uitgangen een KNX-uitgang als type Sectie 1 in/uit, geïnverteerd:

| Nr. | Naam  | Туре            | Tijd  | Inverteer | Trigger |          |
|-----|-------|-----------------|-------|-----------|---------|----------|
|     | Alle  |                 | -     |           |         | -        |
| 1   | KNX 1 | Alarm           | - 0   |           | Altijd  | -        |
| 2   | KNX 2 | Alarm           | . ● 0 |           | Altijd  | -        |
| 3   | KNX 3 | Sectie 1 in/uit | - 0   |           | Altijd  | -        |
| 4   | KNX 4 | Alam            | ▼   0 |           | Altiid  | <b>-</b> |

Hierna kan de KNX specialist:

0

• De module toevoegen als busdeelnemer in het project

Het bijbehorende object koppelen met het juiste groepsadres (uitgang 3 = object 3):

|          | Object                                            | Busdeelnemer *                                       | Verzende | Data Type    | С | R | W | Т | U | Product              | Programma                        | Lengte | Prio |
|----------|---------------------------------------------------|------------------------------------------------------|----------|--------------|---|---|---|---|---|----------------------|----------------------------------|--------|------|
| ŧ        | 3: Object 3 - DPT 01 - 1 bit                      | 1.1.2 KNX Serial BAOS 820/870                        | S        | 1-bit, 1-bit | С | R | W | т | U | KNX Serial BAOS 8    | KNX Serial BAOS 820/870          | 1 bit  | Laag |
| 7        | 11: <output 6=""> Relay Status - Off/On</output>  | 1.1.3 Boven plafond gang helpdesk, bij tussendeur pr | S        |              | С | R | - | Т | - | Din Rail 8 Input / 8 | IO88E01KNX I/O 8+8 Universal Mod | 1 bit  | Laag |
| <b>‡</b> | 10: <output б=""> Relay Command - Off/On</output> | 1.1.3 Boven plafond gang helpdesk, bij tussendeur pr | S        |              | С | R | W | - | - | Din Rail 8 Input / 8 | IO88E01KNX I/O 8+8 Universal Mod | 1 bit  | Laag |
| ŧ        | 35: <input 3=""/> Digital Input - Off/On          | 1.1.3 Boven plafond gang helpdesk, bij tussendeur pr | S        |              | С | R | W | Т | - | Din Rail 8 Input / 8 | IO88E01KNX I/O 8+8 Universal Mod | 1 bit  | Laag |
| ŧ        | 38: <input 6=""/> Digital Input - Off/On          | 1.1.3 Boven plafond gang helpdesk, bij tussendeur pr | S        |              | С | R | W | Т | - | Din Rail 8 Input / 8 | IO88E01KNX I/O 8+8 Universal Mod | 1 bit  | Laag |

#### Voorbeeld 2: Verlichting sturen met een AlphaVision XL

In dit voorbeeld wordt de verlichting aangeschakeld bij het uitschakelen van Sectie 1 en andersom.

- Sluit de KNX module aan op Com1a van de AlphaVision XL.
- Zet in AlphaTool de optie voor de KNX module aan (Tabblad Systeem/Algemeen 2):

| overbrugt automatisch: | Nee | • |
|------------------------|-----|---|
| KNX module aanwezig:   | Nee | • |
| KNX ingangen:          | 0   | ÷ |

• Programmeer, in Alphatool, op het tabblad uitgangen/KNX een KNX-uitgang als type Sectie 1 in/uit, geïnverteerd:

|     | Naam | Tijd | Eenhei | d Vertraging | Inbraak | Sabotage<br>systeem uit | Sabotage<br>systeem in | Anti-masking<br>systeem uit | Anti-masking<br>systeem in | Overval | Technisch | Medisch | Sectie(s)<br>ingeschakeld | Puls<br>gebruikersoode | TSM Vooralarm<br>Puls | bij inschakelen<br>Puls<br>bij uitschakelen | Sectie Ok | Inlooptijd<br>Uitlooptijd | Netspanning(en | Uk<br>Accu<br>spanning(en) 0 | Sabotage<br>kast(en) | Sabotage<br>RS485 bus | Reset uitgang<br>Teststand | Puls<br>ante oniladado | Storing | In voedingscircu<br>Tijdkaartsturing | Deurbel | Tijdkaart   |   | Volgt ingang | Inverteer | Trigger |   | Sectie 01<br>Sectie 2 | Sectie 3 | Sectie 4<br>Sectie 5 | Sectie 6 | Sectie 7<br>Sectie 8 |   |
|-----|------|------|--------|--------------|---------|-------------------------|------------------------|-----------------------------|----------------------------|---------|-----------|---------|---------------------------|------------------------|-----------------------|---------------------------------------------|-----------|---------------------------|----------------|------------------------------|----------------------|-----------------------|----------------------------|------------------------|---------|--------------------------------------|---------|-------------|---|--------------|-----------|---------|---|-----------------------|----------|----------------------|----------|----------------------|---|
|     | Alle |      |        | -            | Г       | Г                       | Г                      | Г                           | Г                          |         |           | Г       | Г                         | Г                      |                       | Г                                           | Г         | ГГ                        | Г              |                              | Г                    | Г                     |                            | Г                      | Г       |                                      | Г       |             |   |              | Г         |         | - | ГГ                    |          |                      | Г        | ГГ                   | 1 |
| 1   |      | 0    | Min.   | - 0          | Г       | Г                       | Г                      | Г                           |                            |         | Г         | Г       | Г                         |                        |                       | Г                                           | Г         | ГГ                        | Г              |                              | Г                    | Г                     | ГГ                         | Г                      | Г       | Г                                    |         | Niet actief |   | -            |           | Altijd  | - |                       |          |                      |          | ГГ                   | 1 |
| 2   |      | 0    | Min.   | • 0          | Г       | Г                       |                        | Г                           |                            |         |           |         | Г                         |                        |                       | Г                                           | Г         | ГГ                        | Г              | Г                            | Г                    |                       | ГГ                         | Г                      | Г       | Г                                    |         | Niet actief | - |              | E         | Altijd  | • | <b>F</b> /            | 4        | ПГ                   |          | ГГ                   | 1 |
| ▶ 3 |      | 0    | Min.   | <b>-</b> 0   | F       |                         |                        |                             |                            |         |           |         |                           |                        |                       |                                             |           |                           |                |                              |                      |                       |                            |                        | Ē       | 1                                    |         | Niet actief | 2 | - 0          |           | Altijd  | - |                       |          | CC                   |          |                      | 1 |
| 4   |      | 0    | Min.   | - 0          |         | Г                       | Г                      | Г                           |                            |         |           | Г       | Г                         | Г                      |                       | Г                                           | Г         | ГГ                        | Г              |                              | Г                    | П                     |                            | Г                      | Г       |                                      | Г       | Niet actief |   | - 0          | Г         | Altijd  | • |                       |          |                      |          | ГГ                   | 1 |

#### Hierna kan de KNX specialist:

o De module toevoegen als busdeelnemer in het project

• Het bijbehorende object koppelen met het juiste groepsadres (uitgang 3->object 3):

| Object                                              | Busdeelnemer *                                         | Verzende | Data Type    | С   | R | wт  | U | Product              | Programma                        | Lengte | Prio |
|-----------------------------------------------------|--------------------------------------------------------|----------|--------------|-----|---|-----|---|----------------------|----------------------------------|--------|------|
| ■‡3: Object 3 - DPT 01 - 1 bit                      | 1.1.2 KNX Serial BAOS 820/870                          | s        | 1-bit, 1-bit | C I | R | wт  | U | KNX Serial BAOS 8    | KNX Serial BAOS 820/870          | 1 bit  | Laag |
| ■컱11: <output 6=""> Relay Status - Off/On</output>  | 1.1.3 Boven plafond gang helpdesk, bij tussendeur pr 3 | S        |              | CI  | R | - T | - | Din Rail 8 Input / 8 | IO88E01KNX I/O 8+8 Universal Mod | 1 bit  | Laag |
| ■之10: <output 6=""> Relay Command - Off/On</output> | 1.1.3 Boven plafond gang helpdesk, bij tussendeur pr 3 | S        |              | C I | R | - W | - | Din Rail 8 Input / 8 | IO88E01KNX I/O 8+8 Universal Mod | 1 bit  | Laag |
| ■\$35: <input 3=""/> Digital Input - Off/On         | 1.1.3 Boven plafond gang helpdesk, bij tussendeur pr   | S        |              | CI  | R | WТ  | - | Din Rail 8 Input / 8 | IO88E01KNX I/O 8+8 Universal Mod | 1 bit  | Laag |
| ■之38: <input 6=""/> Digital Input - Off/On          | 1.1.3 Boven plafond gang helpdesk, bij tussendeur pr   | s        |              | CI  | R | WΤ  | - | Din Rail 8 Input / 8 | IO88E01KNX I/O 8+8 Universal Mod | 1 bit  | Laag |

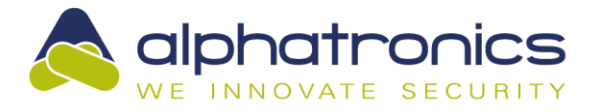

#### Voorbeeld 3: Vanuit KNX een sectie schakelen (AlphaVision ML)

In dit voorbeeld wordt sectie 1 van een AlphaVision ML geschakeld met een KNX drukknop. Dit ter illustratie van het gebruik van KNX ingangen. In de praktijk is dit natuurlijk geen veilige optie!

- Sluit de KNX module aan op de AlphaVision ML.
  - Zet in AlphaTool de optie voor de KNX module aan (Tabblad Systeem 1):

| I/O modules:             | Geen I/O modules | • |
|--------------------------|------------------|---|
| KNX module:              | Aan              | - |
| Automatisch overbruggen: | Nee              | • |

Programmeer, in Alphatool, op het tabblad ingangen een willekeurige ingang als volgt:
 Type Sleutelschakelaar puls

• Kenmerk KNX ingang ... (in het voorbeeld is - puur ter illustratie- 7 gekozen)

|      |                |   |                        |   |   |   |   |   |   |   |   |   | _   |   |     |   |      |   |              |   |   |
|------|----------------|---|------------------------|---|---|---|---|---|---|---|---|---|-----|---|-----|---|------|---|--------------|---|---|
| 2-21 | VRIJE TEKST 21 | - | Direct                 | - | • | Г | Г | Г | Г | Г | Г | Г | Nee | - | Ja  | - | Uit  | - | Niet actief  | - | 0 |
| 2-22 | VRIJE TEKST 22 | - | Direct                 | - | • |   |   |   |   |   | Г |   | Nee | - | Ja  | - | Uit  | - | Niet actief  | - | 0 |
| 2-23 | VRIJE TEKST 23 |   | Sleutelschakelaar puls | - |   | Γ | Γ | Γ | Γ | Γ |   | Γ | Nee | - | Nee | - | Uit  | - | KNX ingang 7 | - | 0 |
| 2-24 | VRIJE TEKST 24 | - | Direct                 | • | ₽ | Г |   | Г | Γ | Г | Γ | Г | Nee | • | Ja  | - | Uit  | - | Niet actief  | - | 0 |
| 2-25 | VRIJE TEKST 25 | - | Direct                 | - | • | Г | Г | Г | Г | Г | Г | Г | Nee | • | Ja  | - | Uit  | - | Niet actief  | - | 0 |
| 0.00 | VIDUE TEKOT OF | 1 | D: .                   | 1 | - | - | - | - | - | - | - | - |     | 1 | 1.5 |   | 1.10 | 1 | Mar In C     | 1 | 0 |

Hierna kan de KNX specialist:

0

De module toevoegen als busdeelnemer in het project

Het bijbehorende object koppelen met het juiste groepsadres (ingang 7 = object 207):

|          | Object *                                 | Busdeelnemer                     | Verzende | Data Type    | С  | R | w   | Т   | U | Product              | Programma                        | Lengte | Prioritei | Groepadres |
|----------|------------------------------------------|----------------------------------|----------|--------------|----|---|-----|-----|---|----------------------|----------------------------------|--------|-----------|------------|
| <b>;</b> | 33: <input 1=""/> Digital Input - Off/On | 1.1.1 Din Rail 8 Input / 8 Outpu | S        |              | CI | R | W 1 | r - | - | Din Rail 8 Input / 8 | IO88E01KNX I/O 8+8 Universal Mod | 1 bit  | Laag (    | 0/0/1      |
| <b>‡</b> | 207: Object 207 - DPT 01 - 1 bit         | 1.1.2 KNX Serial BAOS 820/870    | S        | 1-bit, 1-bit | CI | R | W 1 | Г   | U | KNX Serial BAOS 8    | KNX Serial BAOS 820/870          | 1 bit  | Laag (    | 0/0/1      |

#### Voorbeeld 4: Vanuit KNX een sectie schakelen (AlphaVision XL)

In dit voorbeeld wordt sectie 1 van een AlphaVision XL geschakeld met een KNX drukknop. Dit ter illustratie van het gebruik van KNX ingangen. In de praktijk is dit natuurlijk geen veilige optie!

- Sluit de KNX module aan op Com1a van de de AlphaVision XL.
- Zet in AlphaTool de optie voor de KNX module aan (Tabblad Systeem 1)
  KNX module aanwezig: Ja
- Vul het aantal gebruikt KNX ingangen in:
  KNX ingangen:

Let op: De KNX ingangen maken gebruik van de hoogstgenummerde ingangen (zone 616 en lager). Hierdoor vinden verschuivingen plaats bij het veranderen van het aantal KNX ingangen. Bekijk dus eerst hoeveel ingangen er gebruikt gaan worden en reken wat extra voor eventuele latere aanpassingen.

 Programmeer, in Alphatool, op het tabblad ingangen/Bus 5 de juiste ingang (in het voorbeeld is zone 609 de eerste van de 8 ingangen) als volgt:

|             | Geeni                               | inviped                   |    | Section 4 |
|-------------|-------------------------------------|---------------------------|----|-----------|
| 607         | Niet gebruikt 🗾 Direct 🗾 EOL+NC     | ■ 1K8 - 10K - 39K ■ 0 0   | Ja |           |
| 608         | Niet gebruikt 🚽 Direct 🚽 EOL+NC 💙   | \star 😼 - 10К - 39К 🛨 0 0 | Ja |           |
| 609 - KNX 1 | Sleutelschakelaar 💌 Direct 💌 EOL+NC | 🝷 1K8 - 10K - 39K 💌 0 🛛 0 |    |           |
| 610 - KNX 2 | Niet gebruikt                       | ▼ 1K8 - 10K - 39K ▼ 0 0   | Ja |           |

Hierna kan de KNX specialist:

0

De module toevoegen als busdeelnemer in het project

• Het bijbehorende object koppelen met het juiste groepsadres (ingang 1 = object 201):

| Object *                                   | Busdeelnemer                     | Verzende | Data Type                   | С | R | W  | T   | U   | Product              | Programma                        | Lengte | Prioritei | Groepadres |
|--------------------------------------------|----------------------------------|----------|-----------------------------|---|---|----|-----|-----|----------------------|----------------------------------|--------|-----------|------------|
| ■之1: Object 1 - DPT 01 - 1 bit             | 1.1.2 KNX Serial BAOS 820/870    | S        | 1-bit, 1 <mark>-</mark> bit | С | R | WT | r L | J   | KNX Serial BAOS 8    | KNX Serial BAOS 820/870          | 1 bit  | Laag      | 0/0/1      |
| ■↓33: <input 1=""/> Digital Input - Off/On | 1.1.1 Din Rail 8 Input / 8 Outpu | S        |                             | С | R | WT | r - | 1 3 | Din Rail 8 Input / 8 | IO88E01KNX I/O 8+8 Universal Mod | 1 bit  | Laag      | 0/0/1      |